## PANDL RM GASTRO - MANUAL

**RM** Gastro

Kamil Bronowski

## SPIS TREŚCI

| 1. Raporty Pandl oraz CashFlow - SAP Business One | 2 |
|---------------------------------------------------|---|
| 1.1 Okna definiowane przez użytkownika            | 2 |
| 1.2 Zapytania                                     | 4 |
| 2. Raporty Pandl oraz CashFlow – Excel            | 6 |
| 1.2 Raport Pandl - Excel                          | 6 |
| 2.2 Raport CashFlow - Excel                       | 7 |
| 3. Raport Pandl – Budżet                          | 7 |
| 4. Dostępne kolumny                               | 9 |
| 5. Spis ilustracji1                               | 2 |

#### 1.1 OKNA DEFINIOWANE PRZEZ UŻYTKOWNIKA

Aby dane z zapisów księgowych pojawiły się w raporcie Pandl lub CashFlow w pliku Excel należy ustawić grupy dla kont KG, które zostały przypisane do danych zapisów księgowych. Do tego trzeba użyć następujących okien:

 DTL\_PANDL – zawiera konta KG, które zostały pogrupowane przez użytkownika SAP Business One. Każde konto może być pogrupowane do maksymalnie piątego poziomu podgrupy. Konta, które nie zostały skonfigurowane w oknie DTL\_PANDL nie zostaną wyświetlone w raporcie PANDL pliku Excel.

| ۰.  | 0.006 | Name | Level 1 | Level 2     | Level 3     | Level 4 | Level 5 | Account        |  |
|-----|-------|------|---------|-------------|-------------|---------|---------|----------------|--|
| 270 | 40    | 40   | 14      | ¥ 18        | * 33        | •       | *       | * 51011        |  |
| 271 | 49    | 49   | 14      | ▼ 18        | * 33        | •       | -       | * 51812        |  |
| 272 | 5     | 5    | 1       |             | * 11        | •       | -       | * 50105        |  |
| 23  | 50    | 50   | 14      | ¥ 28        | * 33        | •       | *       | * 51813        |  |
| 74  | 51    | 51   | 14      | <b>v</b> 38 | <b>-</b> 33 | -       | -       | <b>*</b> 51016 |  |
| 275 | 52    | 52   | 14      | ¥ 29        | * 34        | •       | *       | * 50111        |  |
| 76  | 53    | 53   | 14      | <b>v</b> 19 | * 34        | •       | -       | <b>*</b> 50114 |  |
| 27  | 54    | 54   | 14      | · 29        | * 34        | •       | -       | * 50113        |  |
| 78  | 55    | 55   | 14      | ¥ 29        | * 35        | •       | *       | * 54300        |  |
| 279 | 56    | 56   | 14      | · 29        | <b>~</b> 35 | -       | -       | ▼ 54301        |  |
| :10 | \$7   | 57   | 14      | ¥ 29        | <b>▼</b> 35 | •       | *       | * 54302        |  |
| 81  | 58    | 58   | 14      | * 19        | * 36        | •       | *       | * 51841        |  |
| 182 | 59    | 59   | 14      | ¥ 20        | * 37        | •       | -       | * 51852        |  |
| 283 | 6     | 6    | 1       | * 6         | * 11        | •       | *       | * 51862        |  |
| 84  | 60    | 60   | 14      | <b>v</b> 20 | <b>~</b> 38 | -       | -       | <b>*</b> 51851 |  |
| :15 | 61    | 61   | 14      | ¥ 20        | <b>*</b> 39 | •       | •       | * 51853        |  |
| 385 | 62    | 62   | 14      | * 20        | * 40        | •       | *       | * 51854        |  |
| 187 | 63    | 63   | 14      | <b>v</b> 20 | - 40        | -       | -       | * 51855        |  |
| 288 | 64    | 64   | 14      | ¥ 20        | * 41        | •       | *       | * 51857        |  |
| 289 | 65    | 65   | 14      | <b>v</b> 20 | <b>*</b> 41 | •       | -       | · 51859        |  |
| 190 | 66    | 66   | 14      | ¥ 21        | * 42        | •       | •       | * 51303        |  |
| 291 | 67    | 67   | 14      | ¥ 21        | <b>*</b> 43 | •       | -       | * 51301        |  |
| :92 | 68    | 6.0  | 14      | ¥ 21        | <b>*</b> 4) | -       | -       | * 51302        |  |
|     | 4     |      |         |             |             |         |         |                |  |

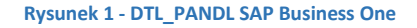

 DTL\_PANDL\_LEVELS – zawiera zdefiniowane przez użytkownika grupy kont KG. Każda grupa ma ustawiony poziom, który jest wykorzystywany do pogrupowania wyświetlanych danych w raporcie Pandl.

| Rep | ort PandL - levels |      |           |                                             |      |    | IX |
|-----|--------------------|------|-----------|---------------------------------------------|------|----|----|
| #   | Code               | Name | Level     | Name                                        | sort | 2  |    |
| 62  | 64                 | 64   | Level 2 👻 | Other internal revenues                     | 64   |    |    |
| 63  | 65                 | 65   | Level 3 🔹 | Int. Logistics                              | 65   |    |    |
| 64  | 66                 | 66   | Level 3 🔹 | Int. Goods handling                         | 66   |    |    |
| 65  | 67                 | 67   | Level 3 👻 | Int. Purchasing                             | 67   |    |    |
| 66  | 68                 | 68   | Level 3 👻 | Int. Graphic Services                       | 68   |    |    |
| 67  | 69                 | 69   | Level 3 👻 | Int. Advisory and other consulting services | 69   |    |    |
| 68  | 7                  | 7    | Level 2 💌 | Cost of service                             | 7    |    |    |
| 69  | 70                 | 70   | Level 3 🔹 | Int. Accounting services                    | 70   |    |    |
| 70  | 71                 | 71   | Level 3 👻 | Int. HR and administrative services         | 71   |    |    |
| 71  | 72                 | 72   | Level 3 👻 | Int. Other internal services                | 72   |    |    |
| 72  | 73                 | 73   | Level 1 👻 | Int. Asset Funds contributions              | 73   |    |    |
| 73  | 74                 | 74   | Level 1 👻 | Int. Asset Funds                            | 74   | 33 |    |
| 74  | 8                  | 8    | Level 1 💌 | Other revenues and costs                    | 8    | -  |    |
|     | 4                  |      |           |                                             | •    |    |    |
|     |                    |      |           |                                             |      |    |    |
|     | or tout            |      |           |                                             |      |    |    |
|     | OK Anuluj          |      |           |                                             |      |    | -  |

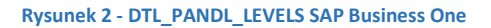

 DTL\_CASHFLOW - zawiera konta KG, które zostały pogrupowane przez użytkownika SAP Business One. Każde konto może być pogrupowane do maksymalnie piątego poziomu podgrupy. Konta, które nie zostały skonfigurowane w oknie DTL\_CASHFLOW nie zostaną wyświetlone w raporcie CAHSFLOW pliku Excel.

| #   | Code | Name | Level 1 | Leve | 12 | Level | 3 | Level 4 | Level 5 | Account | sort | Profitcode | 2 |
|-----|------|------|---------|------|----|-------|---|---------|---------|---------|------|------------|---|
| 159 | 87   | 87   | 12 .    | 29   | *  | 77    | * | •       | •       | 33322   |      |            | 4 |
| 160 | 88   | 88   | 12      | 29   |    | 77    |   | •       | *       | 33323   |      |            |   |
| 161 | 89   | 89   | 12      | 29   |    | 77    |   | •       | •       | 33324   |      |            |   |
| 162 | 9    | 9    | 13      | 67   |    | 49    |   | •       | •       | 13204   |      |            |   |
| 163 | 90   | 90   | 12      | 29   |    | 55    |   | •       |         | 33500   |      |            |   |
| 164 | 91   | 91   | 12      | 29   |    | 55    |   | •       |         | 33501   |      |            |   |
| 165 | 92   | 92   | 12      | 29   |    | 55    |   | •       |         | 33502   |      |            |   |
| 166 | 93   | 93   | 12      | 29   |    | 55    |   | •       | *       | 33503   |      |            |   |
| 167 | 94   | 94   | 12      | 29   | -  | 55    | - | •       | *       | 33510   |      |            |   |
| 168 | 95   | 95   | 12      | 29   | -  | 55    | - | •       | *       | 33511   |      |            |   |
| 169 | 96   | 96   | 8 .     | 24   | -  | 51    | - | •       | *       | 33601   |      |            |   |
| 170 | 97   | 97   | 8 .     | 24   | -  | 51    | - | •       | *       | 33602   |      |            |   |
| 171 | 98   | 98   | 8 .     | 24   | -  | 51    | - | •       | *       | 34100   |      |            |   |
| 172 | 99   | 99   | 8 .     | 24   | -  | 51    |   | -       | •       | 34200   |      |            | 1 |
| 173 |      |      |         |      | -  |       | - | •       | •       |         |      |            |   |

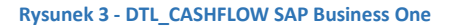

• DTL\_CASHFLOW\_LEVELS – zawiera zdefiniowane przez użytkownika grupy kont KG. Każda grupa ma ustawiony poziom, który jest wykorzystywany do pogrupowania wyświetlanych danych w raporcie CashFlow.

| #  | Code | Name | Level     | Name                                       | sort | 2 |
|----|------|------|-----------|--------------------------------------------|------|---|
| 2  | 74   | 74   | Level 3   | NWC - GOODS CLAIMS                         | 40   |   |
| 3  | 75   | 75   | Level 3 🔹 | NWC - GOODS IN CUSTOMER STOCK              | 41   |   |
| 74 | 76   | 76   | Level 3 🔹 | NWC - GOODS WITHOUT ORIGINAL PACKAGE       | 42   |   |
| 75 | 77   | 77   | Level 3   | NWC - LIABILITIES TO STAFF                 | 43   |   |
| 76 | 78   | 78   | Level 3   | NWC - LOOSE PARTS                          | 44   |   |
| 77 | 79   | 79   | Level 3   | NWC - OFFICE SUPPLIES                      | 45   |   |
| 8  | 8    | 8    | Level 1   | NWC - GOVERNMENT AND STATE                 | 8    |   |
| 79 | 80   | 80   | Level 3 🔹 | NWC - PREPAYMENTS FOR OPERATION ACTIVITIES | 46   |   |
| 0  | 81   | 81   | Level 3 🔹 | NWC - ROADSHOW                             | 47   |   |
| 1  | 82   | 82   | Level 3 🔹 | NWC - SHOWROOM                             | 48   |   |
| 2  | 83   | 83   | Level 3   | NWC - TRADE RECEIVABLES - PROVISIONS       | 49   |   |
| 33 | 84   | 84   | Level 3   | NWC - WIP                                  | 50   |   |
| 34 | 85   | 85   | Level 3   | RESERVES                                   | 51   |   |
| 35 | 9    | 9    | Level 1   | NWC - LIABILITIES                          | 9    |   |
| 6  |      |      |           | r                                          |      |   |

Rysunek 4 - DTL\_CASHFLOW\_LEVELS SAP Business One

Okna te są dostępne w programie Sap Business One po wybraniu kolejno: Narzędzia => Okna definiowane przez użytkownika => DTL\_PANDL, DTL\_PANDL\_LEVELS, DTL\_CASHFLOW lub DTL\_CASHFLOW\_LEVELS.

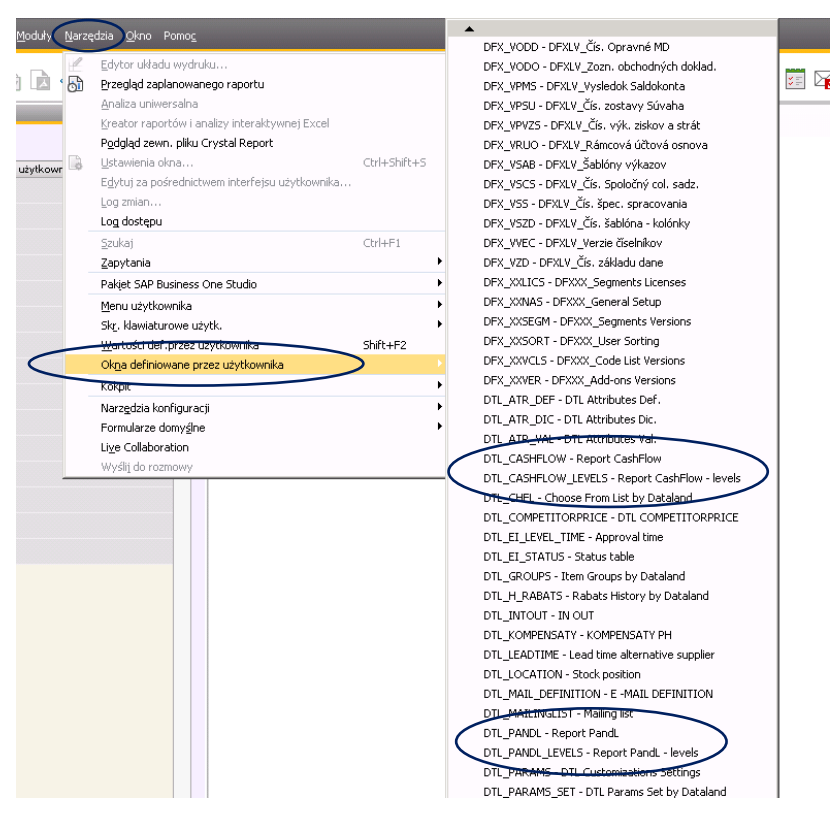

Rysunek 5 - SAP Business One

#### 1.2 ZAPYTANIA

• Pandl required – sprawdza czy istnieje konto KG, które wymaga skonfigurowania w oknie DTL\_PANDL.

| Pa          | ndl                       | required                                        |                                                    |                        |                                            |              |
|-------------|---------------------------|-------------------------------------------------|----------------------------------------------------|------------------------|--------------------------------------------|--------------|
| ▼<br>2<br>≫ | se<br>wł<br>an<br>(<br>SE | lect Acct(<br>here U_pa<br>d AcctCo<br>LECT [U_ | Code,AcctNa<br>andI ='Y'<br>de not in<br>_account] | me,∪_pandl fro         | ım oact                                    |              |
| •           | #                         | Nr konta                                        | Nazwa konta                                        | PandL required         |                                            | 7            |
|             | 1                         |                                                 |                                                    |                        |                                            | •            |
|             |                           |                                                 |                                                    |                        |                                            | Ŧ            |
|             | Wył                       | (onaj                                           | Anuluj                                             | Odw <u>r</u> óć tabelę | Kopiuj dane Zapamiętaj Zapamiętaj j Otwórz | <b>_ L</b> L |

**Rysunek 6 - Pandl required SAP Business One** 

• Pandl and cashflow misssing account – znajduje wszystkie konta KG, które zostały utworzone w programie SAP Business One oraz nie są wyświetlane w raporcie Pandl oraz CashFlow.

| Pa | ndL     | and Cas              | hFlow missing account                                                                  |       |
|----|---------|----------------------|----------------------------------------------------------------------------------------|-------|
| 2  | se<br>( | lect distir          | nct Account from jdt1 where Account not in                                             |       |
| ×  | ŜЕ      | LECT [U_             | _account] FROM [SAP_RM_GASTRO_CZ].[dbo].[@DTL_PANDL] where isnull([U_account],")!="    |       |
|    | un      | ion<br>LECE DU       |                                                                                        |       |
|    | SE      | LECT [U_             | _account() FROM [SAP_RM_GASTRO_C2].[ub0].[@DTL_CASHFLOW] where isnuil([0_account), ):= |       |
| •  | #       | Nr konta             |                                                                                        | 7     |
|    | 1       |                      |                                                                                        |       |
|    | 2       | -> 75110             |                                                                                        |       |
|    | 3       | -> 75000             |                                                                                        |       |
|    | 4       | ⇒ 71000              |                                                                                        |       |
|    | 5       | > 70200              |                                                                                        |       |
|    | 6       | > 70100              |                                                                                        |       |
|    | /       | ⇒ 68803              |                                                                                        |       |
|    | 0       | -> 66800<br>-> 66201 |                                                                                        | -     |
|    | ,       |                      |                                                                                        |       |
|    |         |                      |                                                                                        |       |
|    |         |                      |                                                                                        |       |
|    | ₩yŀ     | onaj                 | Anuluj Odwrość tabelę <u>K</u> opiuj dane Zapamiętaj J., Otwr                          | órz 🚹 |

Rysunek 7 - Pandl and CashFlow missing account SAP Business One

Aby otworzyć powyższe okna należy wybrać Narzędzia => Zapytania => Zapytania użytkownika => Účetnictví.

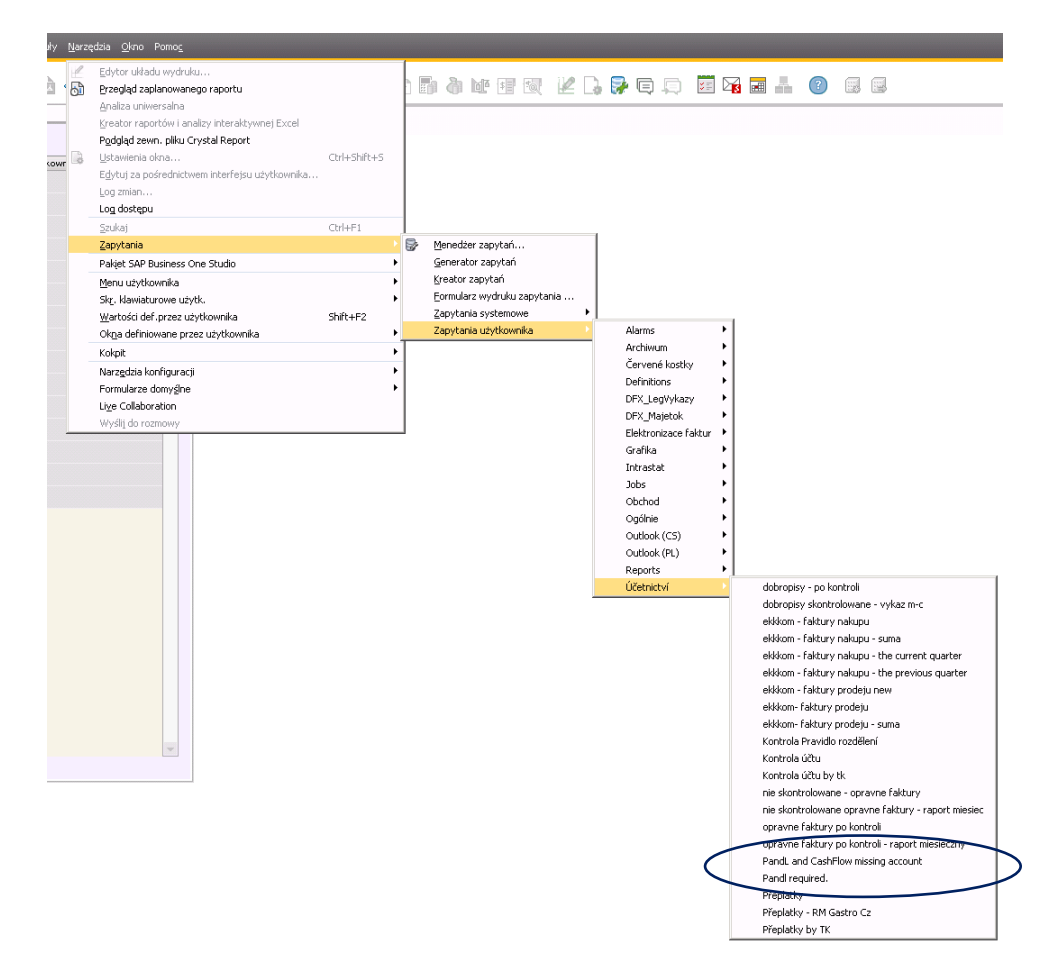

Rysunek 8 - SAP Business One

#### 2. RAPORTY PANDL ORAZ CASHFLOW - EXCEL

#### 1.2 RAPORT PANDL - EXCEL

Dane w raporcie programu Excel są wyświetlane przy użyciu tabeli przestanej, która umożliwia użytkownikowi pobranie aktualnych danych oraz modyfikować sposób ich wyświetlenia. Raport zawiera konta KG, które zostały wcześniej skonfigurowane w oknie **DTL\_PANDL**.

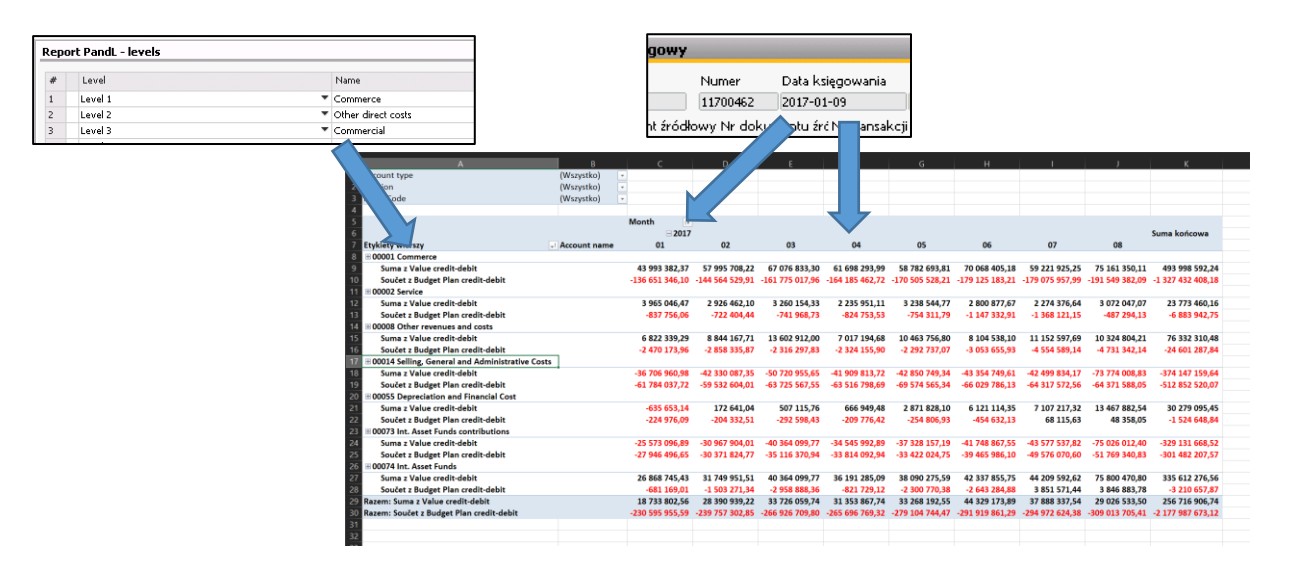

**Rysunek 9 - Raport Pandl Excel** 

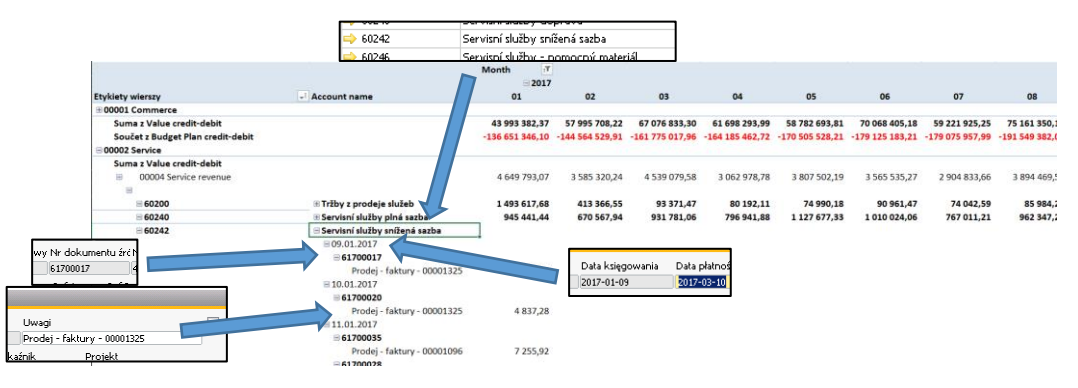

**Rysunek 10 - Raport Pandl Excel** 

Wartości dodatnie (przychody) są oznaczone czarną czcionką, natomiast wartości ujemne (koszty) są wyróżnione kolorem czerwonym.

# 7

#### 2.2 RAPORT CASHFLOW - EXCEL

Raport CashFlow wyświetla dane z zapisów księgowych, które zawierają konta KG z typem Pandl oraz CashFlow.

| 4 A                                         | В              | C                 | D                 | F                 | F                 | G                 | н                 | 1                 | 1                 | ĸ                  |
|---------------------------------------------|----------------|-------------------|-------------------|-------------------|-------------------|-------------------|-------------------|-------------------|-------------------|--------------------|
| Account type                                | (Wszystko)     | 7                 |                   |                   |                   |                   |                   |                   |                   | N                  |
| Division                                    | (Wszystko)     | •                 |                   |                   |                   |                   |                   |                   |                   |                    |
| Profit Code                                 | (Wszystko)     |                   |                   |                   |                   |                   |                   |                   |                   |                    |
| 1 India Code                                | (1132)31107    |                   |                   |                   |                   |                   |                   |                   |                   |                    |
| Suma z Value credit-debit                   |                | Month T           |                   |                   |                   |                   |                   |                   |                   |                    |
| 6                                           |                | = 2017            |                   |                   |                   |                   |                   |                   |                   | Suma końcowa       |
| Etykiety wierszy                            | - Account name | 01                | 02                | 03                | 04                | 05                | 06                | 07                | 08                |                    |
| @ C00003 CASH                               |                | -654 994 984.68   | -363 440 323.35   | -413 298 426.42   | -371 702 631.04   | -435 240 670.98   | -382 078 687.19   | -425 271 615.30   | -546 989 772.53   | -3 593 017 111.49  |
| @ C00004 DEFFERED COST/CASH                 |                | -12 254 693.01    | -2 351 085.81     | -6 672 160.37     | 1 245 382.88      | -7 725 689.47     | -7 180 753,74     | -2 320 676,86     | -4 333 920.84     | -41 593 597.2      |
| B C00005 GROUP AND SHAREHOLDERS             |                | 74 477 735,39     |                   |                   |                   |                   | -491 273 321,96   |                   |                   | -416 795 586,5     |
| 8 C00007 Net income adjustments             |                | 1 573 749,00      |                   |                   |                   | 0,00              |                   |                   |                   | 1 573 749,00       |
| 2 B CO0008 NWC - GOVERNMENT AND STAT        | E              | -192 382 505,28   | -159 164 542,88   | -209 116 560,36   | -72 944 110,49    | -61 061 503,00    | -381 853 849,24   | -412 693 192,02   | -123 910 208,62   | -1 613 126 471,9   |
| B C00009 NWC - LIABILITIES                  |                | -195 544 615,49   | -216 372 787,21   | -263 939 910,55   | -201 386 570,37   | -173 270 763,22   | -350 098 229,64   | -187 025 703,03   | -355 450 740,43   | -1 943 089 319,94  |
| 8 C00011 NWC - PREPAYMENTS RECEIVED         | )              | -1 810 181,64     | -1 356 546,48     | -2 760 855,32     | -24 529 626,78    | -11 281 416,13    | -3 525 174,67     | -869 650,92       | -3 162 326,83     | -49 295 778,7      |
| 8 C00012 NWC - RECEIVABLES / LIABILITIE     | S TO STAFF     | -23 133 189,21    | -23 195 417,46    | -25 253 271,95    | -27 914 404,90    | -25 496 115,30    | -25 581 286,39    | -25 996 053,77    | -29 945 944,77    | -206 515 683,7     |
| 5 @ C00013 NWC - STOCK                      |                | -894 293 349,57   | -295 320 435,80   | -320 116 738,30   | -263 485 546,53   | -351 735 201,09   | -516 651 829,23   | -593 978 933,91   | -404 166 870,59   | -3 639 748 905,0   |
| 7      GO0014 NWC - TRADE RECEIVABLES       |                | -632 978 733,66   | -278 984 060,28   | -296 803 336,49   | -295 321 305,48   | -325 876 113,64   | -345 338 600,53   | -290 378 662,75   | -381 976 141,17   | -2 847 656 953,9   |
| B                                           |                | -132 983 610,82   | -120 204 189,33   | -101 441 870,64   | -106 643 772,62   | -152 061 969,59   | -181 818 609,83   | -150 171 958,65   | -262 077 917,43   | -1 207 403 898,9   |
| 9 @ C00016 OTHER LIABILITIES                |                | 0,00              |                   |                   |                   |                   |                   |                   |                   | 0,0                |
| 0 ⊕ C00028 NWC - OTHER RECEIVABLES          |                | 0,00              |                   |                   |                   |                   |                   |                   |                   | 0,0                |
| 1 @ P00001 Commerce                         |                | 43 993 382,37     | 58 074 190,62     | 72 874 526,86     | 62 714 195,48     | 59 600 012,98     | 71 714 542,55     | 60 089 876,43     | 75 189 063,53     | 504 249 790,82     |
| 2  B P00002 Service                         |                | 3 965 046,47      | 2 926 462,10      | 3 282 366,33      | 2 297 651,11      | 3 241 598,30      | 2 838 489,99      | 2 274 376,64      | 3 072 047,07      | 23 898 038,02      |
| B P00008 Other revenues and costs           |                | 6 822 339,29      | 8 844 167,71      | 13 667 339,51     | 7 050 509,47      | 10 446 989,95     | 8 104 538,10      | 11 152 597,69     | 10 355 049,92     | 76 443 531,64      |
| 4 ⊕ P00014 Selling, General and Administrat | ive Costs      | -36 706 960,98    | -42 114 009,63    | -47 807 299,63    | -41 240 725,35    | -38 619 861,50    | -42 315 854,14    | -38 604 820,77    | -69 731 951,26    | -357 141 483,26    |
| B P00055 Depreciation and Financial Cost    |                | -635 653,14       | 172 641,04        | 507 115,76        | 666 949,48        | 2 871 828,10      | 6 121 114,35      | 7 107 217,32      | 13 467 882,54     | 30 279 095,45      |
| 8 900073 Int. Asset Funds contributions     |                | -25 573 096,89    | -30 967 904,01    | -40 364 099,77    | -34 545 992,89    | -37 328 157,19    | -41 748 867,55    | -43 577 537,82    | -75 026 012,40    | -329 131 668,52    |
| 7 ⊞ P00074 Int. Asset Funds                 |                | 26 868 745,43     | 31 749 951,51     | 40 364 099,77     | 36 191 285,09     | 38 090 275,59     | 42 337 855,75     | 44 209 592,62     | 75 800 470,80     | 335 612 276,56     |
| Suma końcowa                                |                | -2 645 590 576,43 | -1 431 703 889,27 | -1 596 879 081,56 | -1 329 548 712,95 | -1 505 446 756,19 | -2 638 348 523,39 | -2 046 055 145,11 | -2 078 887 292,99 | -15 272 459 977,89 |
|                                             |                |                   |                   |                   |                   |                   |                   |                   |                   |                    |

Rysunek 11 - Raport CashFlow Excel

Pozycje z typem CashFlow posiadają dopisek "C" przed kodem, natomiast pozycje z typem Pandl posiadają dopisek "P".

| 19 # C00016 OTHER LIABILITIES       |
|-------------------------------------|
| 20 E C00028 NWC - OTHER RECEIVABLES |
| 21 🗄 P00001 🤇 ommerce               |
|                                     |

Rysunek 12 - Raport CashFlow Excel

#### 3. RAPORT PANDL – BUDŻET

Tworzenie budżetu rozpoczyna się od zdefiniowania scenariusza budżetowego na dany rok oraz dla konkretnej reguły rozdziału.

| Rol | obrotowy 2017-01-01 | <b>*</b>                  |                          |     |
|-----|---------------------|---------------------------|--------------------------|-----|
| #   | Nazwa budżetu       | Bazujące na               | Wsk. począ               | Z   |
| 1   | Hlavní rozpočet     | Hlavní rozpočet           |                          | ŀ   |
| 2   | M - 2017            | M - 2017                  | *                        |     |
| 3   | 100 - 2017          | 100 - 2017                | •                        |     |
| 4   | 110 - 2017          | 110 - 2017                | *                        |     |
| 5   | 200 - 2017          | 200 - 2017                | •                        |     |
| 6   | 210 - 2017          | 210 - 2017                | *                        |     |
| 7   | 220 - 2017          | 220 - 2017                | •                        | 1   |
| 8   | 230 - 2017          | 230 - 2017                | *                        |     |
| 9   | 240 - 2017          | 240 - 2017                | •                        |     |
| 10  | 290 - 2017          | 290 - 2017                | *                        |     |
| 11  | 300 - 2017          | 300 - 2017                | •                        |     |
| 12  | 311 - 2017          | 311 - 2017                | •                        |     |
| 13  | 312 - 2017          | 312 - 2017                | •                        |     |
| 14  | 313 - 2017          | 313 - 2017                | •                        |     |
| 15  | 314 - 2017          | 314 - 2017                | •                        |     |
|     | 4                   |                           | ) b                      |     |
|     |                     | <u>K</u> opiuj scenariusz | Impo <u>r</u> tuj scenar | rit |

Rysunek 13 - Scenariusze budżetu – definicja SAP Business One

Następnie określa się budżet zgodnie ze scenariuszem budżetowym w oknie Definicja scenariusza budżetowego. Aby otworzyć to okno, należy wybrać w menu głównym programu SAP Business One **Księgowość => Definiowanie budżetu => Budżet**.

| Definicja scena | riusza budżetowego         |     |            |                               |                                       | _× |
|-----------------|----------------------------|-----|------------|-------------------------------|---------------------------------------|----|
|                 |                            |     | Szu        | ≤aj                           | 1 🔻                                   |    |
| Scenariusz      | Hlavní rozpočet-2016-01-01 | * * | + )        | K Konto                       | 7                                     |    |
| Reciuła rozdz.  |                            | 1   | ×          | : 🔿 Aktiva                    | · · · · · · · · · · · · · · · · · · · |    |
|                 |                            | 3   | 6 X        | : 🏳 Závazky                   |                                       |    |
| Projekt         |                            | 4   | 9 X<br>9 V | Kapital a rondy               |                                       |    |
|                 |                            | 1   | 07 ¥       | Náklady                       |                                       |    |
|                 |                            | 2   | 85 x       | Finanční výnosv a náklad      | v                                     |    |
|                 |                            | 3   | 22 x       | : 📫 😔 Mimořádné výnosy a nákl | lady                                  |    |
|                 |                            | 3   | 40 x       | : 📫 Závěrkové a podrozvaho    | vé účty                               |    |
|                 |                            |     |            |                               |                                       |    |
| ок              | Anuluj                     |     |            |                               |                                       |    |

Rysunek 14 – Definicja scenariusza budżetowego SAP Business One

Jest możliwość stworzenia budżetu na dwa sposoby:

• Ręcznie w programie SAP Business One

|    | ₩ <u>v</u> świetl ko | nta bez budżetu                    | Rok      | obrotov | vy - 2017-01-01 |    |
|----|----------------------|------------------------------------|----------|---------|-----------------|----|
|    |                      |                                    |          |         |                 | 2  |
| #  | Nr konta             | Nazwa konta                        | Konto na | 96      | Metoda          |    |
| 1  | 📫 81335              | vnitropodnikové zakázky            |          |         | Ręcznie         | Ψ. |
| 2  |                      |                                    |          |         |                 |    |
| 3  | -> 60201             | Tržby-přefakturace služeb          |          |         | Ręcznie         |    |
| 4  |                      |                                    |          |         |                 |    |
| 5  | 📫 60202              | Manipulační poplatek               |          |         | Ręcznie         |    |
| 6  |                      |                                    |          |         |                 |    |
| 7  |                      | Servisní služby plná sazba         |          |         | Ręcznie         |    |
| 8  |                      |                                    |          |         |                 |    |
| 9  |                      | Servisní služby snížená sazba      |          |         | Recznie         |    |
| 10 |                      |                                    |          |         |                 |    |
| 11 | 60246                | Servisní služby - pomocný materiál |          |         | Recznie         |    |
| 12 |                      | ,, ,                               |          |         |                 |    |
| 13 | 60248                | Servisní služby doprava            |          |         | Recznie         |    |
| 14 |                      |                                    |          |         |                 |    |
|    | 4                    |                                    |          |         |                 | Þ  |

Rysunek 15 – Scenariusze budżetu – definicja SAP Business One

 W przygotowanym pliku Excel, który posiada przycisk do importu określonego budżetu z arkusza do programu SAP

| 1 A0 | ccount | Туре | January | February | March | April | May | June | July | August | September | October | November | December |  |  |        |  |
|------|--------|------|---------|----------|-------|-------|-----|------|------|--------|-----------|---------|----------|----------|--|--|--------|--|
| 2    |        |      |         |          |       |       |     |      |      |        |           |         |          |          |  |  |        |  |
| 3    |        |      |         |          |       |       |     |      |      |        |           |         |          |          |  |  |        |  |
| 4    |        |      |         |          |       |       |     |      |      |        |           |         |          |          |  |  | Import |  |
| 5    |        |      |         |          |       |       |     |      |      |        |           |         |          |          |  |  |        |  |
| 6    |        |      |         |          |       |       |     |      |      |        |           |         |          |          |  |  |        |  |
| 7    |        |      |         |          |       |       |     |      |      |        |           |         |          |          |  |  |        |  |
| 8    |        |      |         |          |       |       |     |      |      |        |           |         |          |          |  |  |        |  |
| 9    |        |      |         |          |       |       |     |      |      |        |           |         |          |          |  |  |        |  |
| 10   |        |      |         |          |       |       |     |      |      |        |           |         |          |          |  |  |        |  |
| 11   |        |      |         |          |       |       |     |      |      |        |           |         |          |          |  |  |        |  |
| 12   |        |      |         |          |       |       |     |      |      |        |           |         |          |          |  |  |        |  |

Rysunek 16 – Pandl - budżet Excel

Zdefiniowany budżet można wyświetlić w raporcie PANDL w arkuszu RM-CZ Budget.

| Repo   | rt PandL - levels        |                                                                                              |                               |                                                 |                                                 |                                                 |                                                 |                                                 |                                                 |                                               |                                               |                                                      |   |
|--------|--------------------------|----------------------------------------------------------------------------------------------|-------------------------------|-------------------------------------------------|-------------------------------------------------|-------------------------------------------------|-------------------------------------------------|-------------------------------------------------|-------------------------------------------------|-----------------------------------------------|-----------------------------------------------|------------------------------------------------------|---|
| #      | Level 1                  |                                                                                              | Name<br>Commerce              | gowy                                            | <b>7</b>                                        |                                                 |                                                 |                                                 |                                                 |                                               |                                               |                                                      |   |
| 2<br>3 | Level 2<br>Level 3       |                                                                                              |                               | Numer<br>117004                                 | Data<br>52 2017                                 | księgowa<br>-01-09                              | nia                                             |                                                 |                                                 |                                               |                                               |                                                      |   |
|        | 1 Ac                     |                                                                                              | B<br>(Wiele elem              | entów) 7                                        | D                                               | E                                               |                                                 | G                                               | н                                               | 1                                             | J                                             | к                                                    |   |
|        | 2 Div<br>3 Pro           | visio<br>ofit (                                                                              | (Wszystko)<br>(Wszystko)      | *                                               |                                                 |                                                 |                                                 |                                                 |                                                 |                                               |                                               |                                                      |   |
|        | 5<br>6<br>7 Ety          | kiety wierszy                                                                                | - Account nar                 | Month                                           | 02                                              | 03                                              | 04                                              | 05                                              | 06                                              | 07                                            | 08                                            | Suma końcowa                                         |   |
|        | 8 99<br>9<br>10<br>11 00 | 00001 Commerce<br>Suma z Value credit-debit<br>Součet z Budget Plan credit<br>00002 Service  | -debit                        | 50 276 393,57<br>-129 220 486,60                | 64 347 443,47<br>-137 070 040,69                | 73 978 797,67<br>-154 157 575,81                | 67 523 918,53<br>-156 579 089,55                | 66 303 348,52<br>-162 805 810,47                | 76 362 301,62<br>-171 387 688,04                | 68 672 423,43<br>-170 712 815,39              | 84 276 111,57<br>-183 186 239,49              | 551 740 738,38<br>-1 265 119 746,03                  |   |
|        | 12<br>13<br>14 (#)       | Suma z Value credit-debit<br>Součet z Budget Plan credit<br>00008 Other revenues and co      | -debit<br>sts                 | 3 512 170,20<br>-573 131,68                     | 2 257 093,73<br>-460 837,68                     | 1 895 398,70<br>-477 644,76                     | 1 475 598,44<br>-559 557,68                     | 2 132 884,35<br>-491 687,68                     | 1 939 881,32<br>-880 397,68                     | 1 670 517,50<br>-1 103 596,61                 | 2 293 559,91<br>-221 801,68                   | 17 177 104,16<br>-4 768 655,46                       |   |
|        | 15<br>16<br>17_⊞(        | Suma z Value credit-debit<br>Součet z Budget Plan credit<br>00014 Selling, General and Ac    | -debit<br>iministrative Costs | -962 012,83<br>-47 050,04                       | 1 527 657,08<br>-196 019,04                     | -40 950,66<br>5 675,63                          | 103 857,02<br>-61 017,04                        | -165 364,39<br>-34 162,60                       | 142 912,25<br>-64 660,04                        | 73 243,33                                     | -441 748,80<br>-19 416,00                     | 237 593,00<br>-510 105,13                            |   |
|        | 19<br>20<br>21           | Součet z Budget Plan credit<br>00055 Depreciation and Finar<br>Suma z Value credit-debit     | -debit<br>ncial Cost          | -51 026 106,82                                  | -48 751 379,88<br>172 641.04                    | -53 074 619,39                                  | -52 240 791,03<br>666 949,48                    | -58 211 292,41<br>2 871 828.10                  | -55 424 943,20<br>6 121 114,35                  | -53 132 678,87                                | -53 595 981,03                                | -425 457 792,61                                      |   |
|        | 22<br>23 Ra:<br>24 Ra:   | Součet z Budget Plan credit<br>zem: Suma z Value credit-det<br>zem: Součet z Budget Plan cre | -debit<br>sit<br>edit-debit   | -224 976,09<br>18 733 802,56<br>-181 091 751,23 | -204 332,51<br>28 390 939,22<br>-186 682 609,79 | -292 598,43<br>33 726 059,74<br>-207 996 762,76 | -209 776,42<br>31 353 867,74<br>-209 650 231,72 | -254 806,93<br>33 268 192,55<br>-221 797 760,09 | -454 632,13<br>44 329 173,89<br>-228 212 321,09 | 68 115,63<br>37 888 337,54<br>-224 974 431,24 | 48 358,05<br>29 026 533,50<br>-236 975 080,15 | -1 524 648,84<br>256 716 906,74<br>-1 697 380 948,06 |   |
|        | 25<br>26<br>27           |                                                                                              |                               |                                                 |                                                 |                                                 |                                                 |                                                 |                                                 |                                               |                                               |                                                      |   |
|        | 28<br>29<br>30           | RM-CZ RM-CZ Budge                                                                            | t ①                           |                                                 |                                                 |                                                 |                                                 |                                                 |                                                 |                                               |                                               |                                                      | - |

#### Rysunek 17 - Raport Pandl Excel

## 4. DOSTĘPNE KOLUMNY

- 1) Type przyjmuje wartości:
  - a. Realizations
  - b. Budget
- 2) Level 1, 2, 3, 4, 5
  - **a.** Dla raportu PANDL poziom PANDL, który jest ustawiony w oknie zdefiniowanym przez użytkownika DTL\_PANDL\_LEVELS w SAP Business One.

| Rep | ort PandL - levels |      |         | _                                                       |   |
|-----|--------------------|------|---------|---------------------------------------------------------|---|
| #   | Code               | Name | Level   | Name                                                    | 7 |
| 64  | 66                 | 66   | Level 3 | Int. Goods handling                                     |   |
| 65  | 67                 | 67   | Level 3 | <ul> <li>Int. Purchasing</li> </ul>                     |   |
| 66  | 68                 | 68   | Level 3 | <ul> <li>Int. Graphic Services</li> </ul>               |   |
| 67  | 69                 | 69   | Level 3 | Int. Advisory and other consulting services             |   |
| 68  | 7                  | 7    | Level 2 | <ul> <li>Cost of service</li> </ul>                     |   |
| 69  | 70                 | 70   | Level 3 | <ul> <li>Int. Accounting services</li> </ul>            |   |
| 70  | 71                 | 71   | Level 3 | <ul> <li>Int. HR and administrative services</li> </ul> |   |
| 71  | 72                 | 72   | Level 3 | <ul> <li>Int. Other internal services</li> </ul>        |   |
| 72  | 73                 | 73   | Level 1 | <ul> <li>Int. Asset Funds contributions</li> </ul>      |   |
| 73  | 74                 | 74   | Level 1 | <ul> <li>Int. Asset Funds</li> </ul>                    |   |
| 74  | 8                  | 8    | Level 1 | <ul> <li>Other revenues and costs</li> </ul>            | - |
| 75  | 9                  | 9    | Level 1 | <ul> <li>Other revenues</li> </ul>                      |   |
| 76  |                    |      |         | •                                                       | - |
|     | 4                  | 202  |         | ÷                                                       |   |
| _   |                    |      |         |                                                         |   |
|     | OK Storno          |      |         |                                                         |   |

#### Rysunek 18 - Raport Pandl - levels SAP Business One

**b. Dla raportu CASHFLOW** - poziom CASHFLOW, który jest ustawiony w oknie zdefiniowanym przez użytkownika DTL\_ CASHFLOW\_LEVELS w SAP Business One.

| #  | Code | Name | Level   |   | Name                                       | sort | Z    |
|----|------|------|---------|---|--------------------------------------------|------|------|
| 2  | 74   | 74   | Level 3 | * | NWC - GOODS CLAIMS                         | 40   |      |
| 3  | 75   | 75   | Level 3 | * | NWC - GOODS IN CUSTOMER STOCK              | 41   |      |
| 74 | 76   | 76   | Level 3 |   | NWC - GOODS WITHOUT ORIGINAL PACKAGE       | 42   |      |
| 75 | 77   | 77   | Level 3 |   | NWC - LIABILITIES TO STAFF                 | 43   |      |
| 76 | 78   | 78   | Level 3 |   | NWC - LOOSE PARTS                          | 44   |      |
| 77 | 79   | 79   | Level 3 | • | NWC - OFFICE SUPPLIES                      | 45   |      |
| 78 | 8    | 8    | Level 1 | • | NWC - GOVERNMENT AND STATE                 | 8    |      |
| 79 | 80   | 80   | Level 3 | * | NWC - PREPAYMENTS FOR OPERATION ACTIVITIES | 46   |      |
| 80 | 81   | 81   | Level 3 | * | NWC - ROADSHOW                             | 47   |      |
| 81 | 82   | 82   | Level 3 | * | NWC - SHOWROOM                             | 48   |      |
| 82 | 83   | 83   | Level 3 |   | NWC - TRADE RECEIVABLES - PROVISIONS       | 49   |      |
| 83 | 84   | 84   | Level 3 |   | NWC - WIP                                  | 50   |      |
| 84 | 85   | 85   | Level 3 |   | RESERVES                                   | 51   |      |
| 85 | 9    | 9    | Level 1 | • | NWC - LIABILITIES                          | 9    | - 33 |
| 86 |      |      |         | - |                                            |      |      |

Rysunek 19 - Raport CashFlow - levels SAP Business One

- 3) Account identyfikator Konta KG
- 4) Account type typ Konta KG
- 5) Account name nazwa Konta KG
- 6) Debit przychód
- 7) Credit koszty
- 8) Value credit-debit wartość różnicy między przychodem, a kosztem
- 9) Line Memo uwagi na pozycji w zapisie księgowym

|     | Uwagi                       | R  |
|-----|-----------------------------|----|
|     | Faktury sprzedaży - 0000197 | 17 |
| EUR | Faktury sprzedaży - 0000197 | 17 |

Rysunek 20 – Zapis księgowy SAP Business One

10) Date – data księgowania na zapisie księgowym

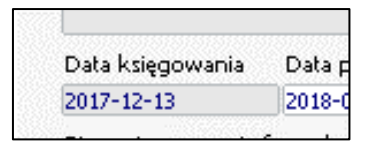

Rysunek 21 - Zapis księgowy SAP Business One

- 11) Month miesiąc, który jest wyciągany z daty księgowania z zapisu księgowego
- 12) Year rok, który jest wyciągany z daty księgowania z zapisu księgowego
- 13) Profit Code centr. Kosztów/Zysków

| 📫 H-429-04 |            |
|------------|------------|
|            | ➡ H-429-04 |

Rysunek 22 - Zapis księgowy SAP Business One

14) Document Number – nr dokumentu źródłowego

| wy | Nr dokumentu źró | Nr  |
|----|------------------|-----|
|    | 2009080001       | 178 |

Rysunek 23 - Zapis księgowy SAP Business One

- **15)** Division cyfra kontrolna, która jest wyciągnięta z kodu centrum kosztów
- **16)** Budget Plan credit-debit wartość różnicy przychodów oraz kosztów, które zostały pobrane z scenariusza budżetu

### 5. SPIS ILUSTRACJI

| Rysunek 1 - DTL_PANDL SAP Business One                          | 2  |
|-----------------------------------------------------------------|----|
| Rysunek 2 - DTL_PANDL_LEVELS SAP Business One                   | 2  |
| Rysunek 3 - DTL_CASHFLOW SAP Business One                       | 3  |
| Rysunek 4 - DTL_CASHFLOW_LEVELS SAP Business One                | 3  |
| Rysunek 5 - SAP Business One                                    | 4  |
| Rysunek 6 - Pandl required SAP Business One                     | 4  |
| Rysunek 7 - Pandl and CashFlow missing account SAP Business One | 5  |
| Rysunek 8 - SAP Business One                                    | 5  |
| Rysunek 9 - Raport Pandl Excel                                  | 6  |
| Rysunek 10 - Raport Pandl Excel                                 | 6  |
| Rysunek 11 - Raport CashFlow Excel                              | 7  |
| Rysunek 12 - Raport CashFlow Excel                              | 7  |
| Rysunek 13 - Scenariusze budżetu – definicja SAP Business One   | 7  |
| Rysunek 14 – Definicja scenariusza budżetowego SAP Business One | 8  |
| Rysunek 15 – Scenariusze budżetu – definicja SAP Business One   | 8  |
| Rysunek 16 – Pandl - budżet Excel                               | 8  |
| Rysunek 17 - Raport Pandl Excel                                 | 9  |
| Rysunek 18 - Raport Pandl - levels SAP Business One             | 9  |
| Rysunek 19 - Raport CashFlow - levels SAP Business One          | 10 |
| Rysunek 20 – Zapis księgowy SAP Business One                    | 10 |
| Rysunek 21 - Zapis księgowy SAP Business One                    | 10 |
| Rysunek 22 - Zapis księgowy SAP Business One                    | 10 |
| Rysunek 23 - Zapis księgowy SAP Business One                    | 11 |